## Brevard County Planning & Development How to Register for a New BASS User Account

## BASS Website: www.brevardfl.gov/BASS

For Technical issues contact AccelaSupport@BrevardFL.gov

1. Visit **BASS** website and select **Register for an Account.** 

| KAS VIII                           |
|------------------------------------|
| Register for an Account Login      |
| earch Q. 💌                         |
|                                    |
|                                    |
|                                    |
| Registered User Services Login     |
| User Name or E-mail:               |
|                                    |
| Password:                          |
|                                    |
| Login »                            |
|                                    |
| Remember me on this computer       |
| Fue forgettee an escuerd           |
| New Users: Register for an Account |
| Helpful Links:                     |
| How To Register                    |
|                                    |

2. Confirm that you have read the **General Disclaimer** and continue registration.

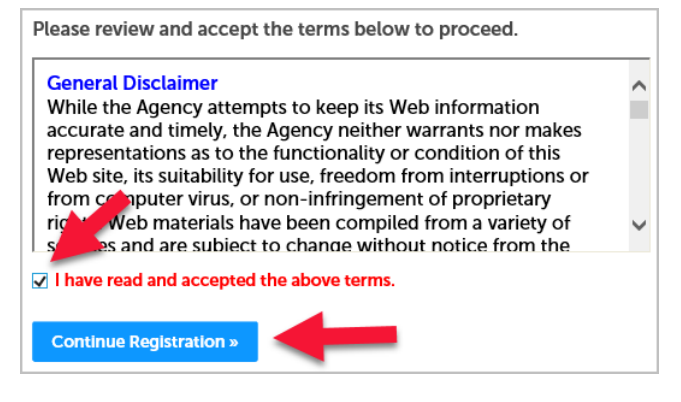

## 3. Complete Account Registration Login Information

**NOTE:** Keep the information for your records.

|                          | indicates a required field |
|--------------------------|----------------------------|
| ogin Information         |                            |
| User Name:               |                            |
| Bass.User123             |                            |
| E-mail Address:          |                            |
| testbassuser@gmail.com   |                            |
| Password: ()             |                            |
|                          |                            |
| *Type Password Again:    |                            |
|                          |                            |
| Enter Security Question: |                            |
| SecurityQuestion         |                            |
| Answer: ⑦                |                            |
| SecurityAnswer           |                            |
|                          |                            |
| Contact Information      |                            |
|                          |                            |

- a. User Name and Email Address must be unique for each user
- b. Password (8-20 characters)
- c. Security Question and Answer are required to reset your password if needed
- d. Click Add New

## 4. Select Contact Type and Continue

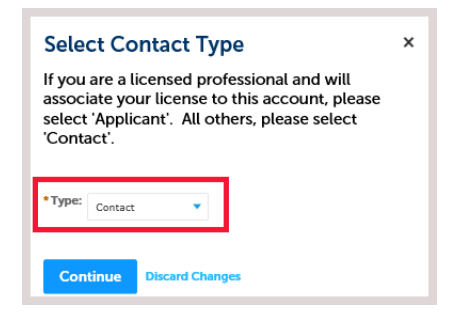

- a. Contractors select Applicant
- b. All others select Contact

5. Complete required Contact Information

| Contact               | Information |                |            | create a new account. Click Cancel to change the information. |
|-----------------------|-------------|----------------|------------|---------------------------------------------------------------|
| * First:              | Middle:     | *Last:         |            | Continue                                                      |
| BassUser              |             | Test           |            | listed on the BASS Online Permitting Registration Agr         |
| Name of Busir         | iess:       |                |            | message the e-mail address you entered is alread              |
| BassUser Test Company |             |                |            | nsing at 1-633-2058 (press 4, then 6).                        |
| *Address Line         | 1:          |                |            | legistation:                                                  |
| 123 Main St           |             |                |            |                                                               |
| *City:                | * State:    |                | *Zip:      |                                                               |
| Viera                 | FL          | -              | 32940      |                                                               |
| * Primary Cont        | act Number  | Secondary Cont | act Number | b                                                             |
| 3216332070            |             |                |            |                                                               |
| *E-mail:              |             |                | 2          |                                                               |
| testbassuser@g        | mail.com    |                | a          |                                                               |

- a. Click Continue
- b. Pop-up message box might be at the top of the page. Click **Continue** again.
- 6. Contact added successfully.

Verify Contact Information is correct, edit if needed and click Continue Registration

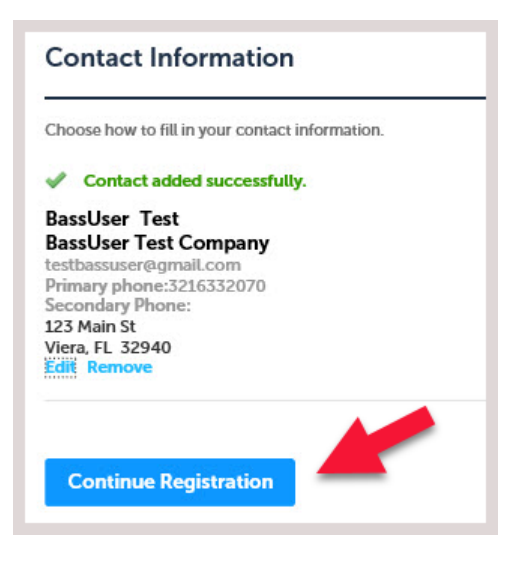

7. Your account has been successfully created; however, Email Verification is required. You will receive an email from "noreply@brevardcounty.us" with subject "Your New BASS Account Email Verification". If you do not receive an email, check your Junk or Spam email folder. Add the email address to your contacts to receive future emails. You MUST click on verification link in the email to be able to login to your account. For technical issues contact AccelaSupport@BrevardFL.gov

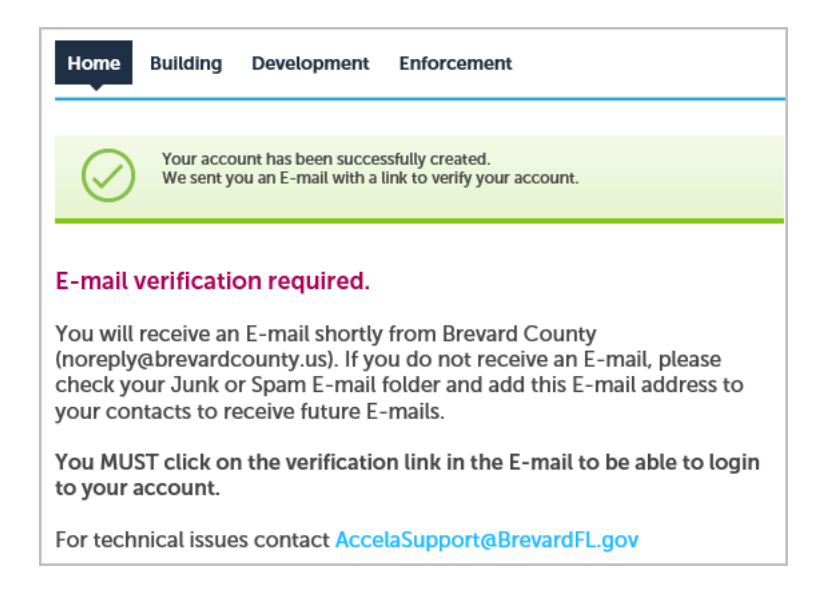

8. After clicking on the verification email link you will be rerouted to the Login page. You may now **login to schedule inspections** and view records. Your user name will be displayed in the user name field. You will receive an email confirming the registration.

**NOTE:** If you want to **pay fees or create applications you must ADD a License** to your account. The License must be an active Contractor License with up-to-date insurance. For instructions refer to BASS website under **Helpful Links**: **How To Add A License**.

| Home Building Development Enforcement                                                                                                    |                                                                                                  |
|----------------------------------------------------------------------------------------------------|--------------------------------------------------------------------------------------------------|
| Advanced Search 🗸                                                                                                    |                                                                                                  |
| Registered Users Login                                                                                                    | Registered User Services Login                                                                   |
| Thank you for registering for a BASS user account. This account<br>may be used to search records and view the record details or<br>schedule inspection (on building permits).                                                  | User Name or E-mail:<br>Bass.User123                                                             |
| If you want to pay fees or create applications* you must Add a<br>License to your account. The license must be an active<br>"contractor license" with up-to-date insurance. For instructions<br>click on How to Add a License. | Password:                                                                                        |
| *For a full list of available building applications, click on BASS Information                                                                                                    |                                                                                                  |
| For technical issues contact AccelaSupport@BrevardFL.gov                                                                                                    | Remember me on this computer<br>I've forgotten my password<br>New Users: Register for an Account |